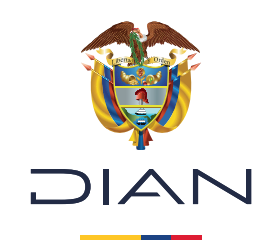

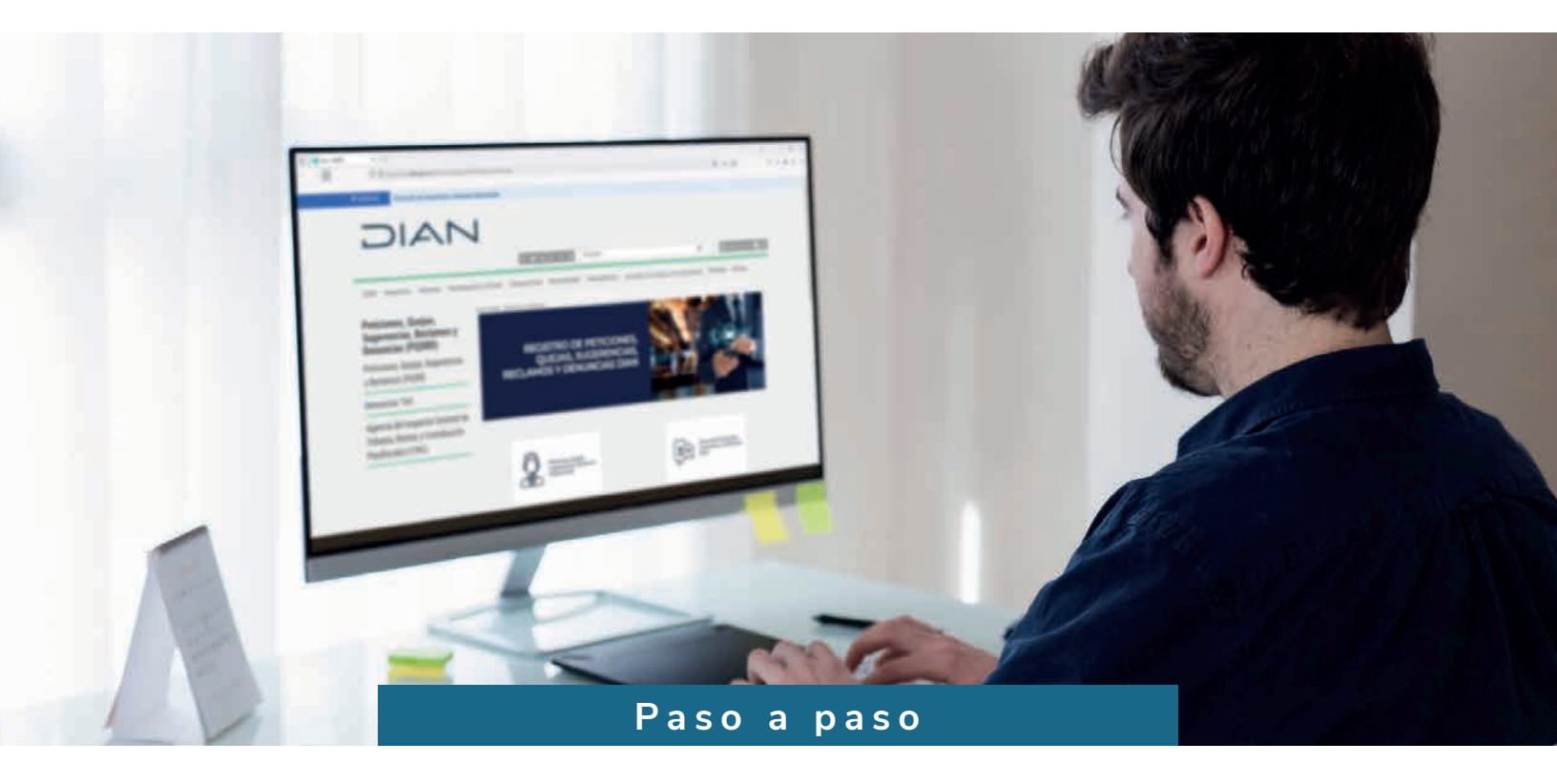

## Procedimiento para realizar una solicitud de Petición, Queja, Reclamo, Denuncia y Felicitación

Fuente: Subdirección de Servicio al Ciudadano en Asuntos Tributarios

Consulte esta información en: www.dian.gov.co

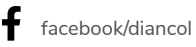

💥 @Diancolombia

(O) @diancolombia

in diancolombia

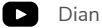

UIIDIa

2

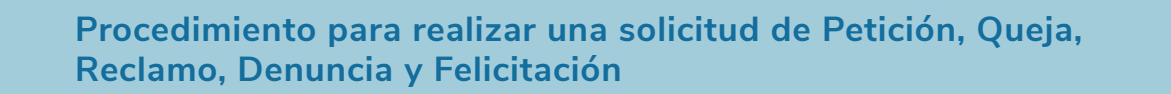

Existen tres maneras en las que se puede ingresar a la plataforma de Peticiones, Quejas, Sugerencias, Reclamos y Denuncias (PQSRD):

 Ingrese al portal web de la DIAN https://www.dian.gov.co/ ubique y haga clic en el vínculo PQSR y Denuncias:

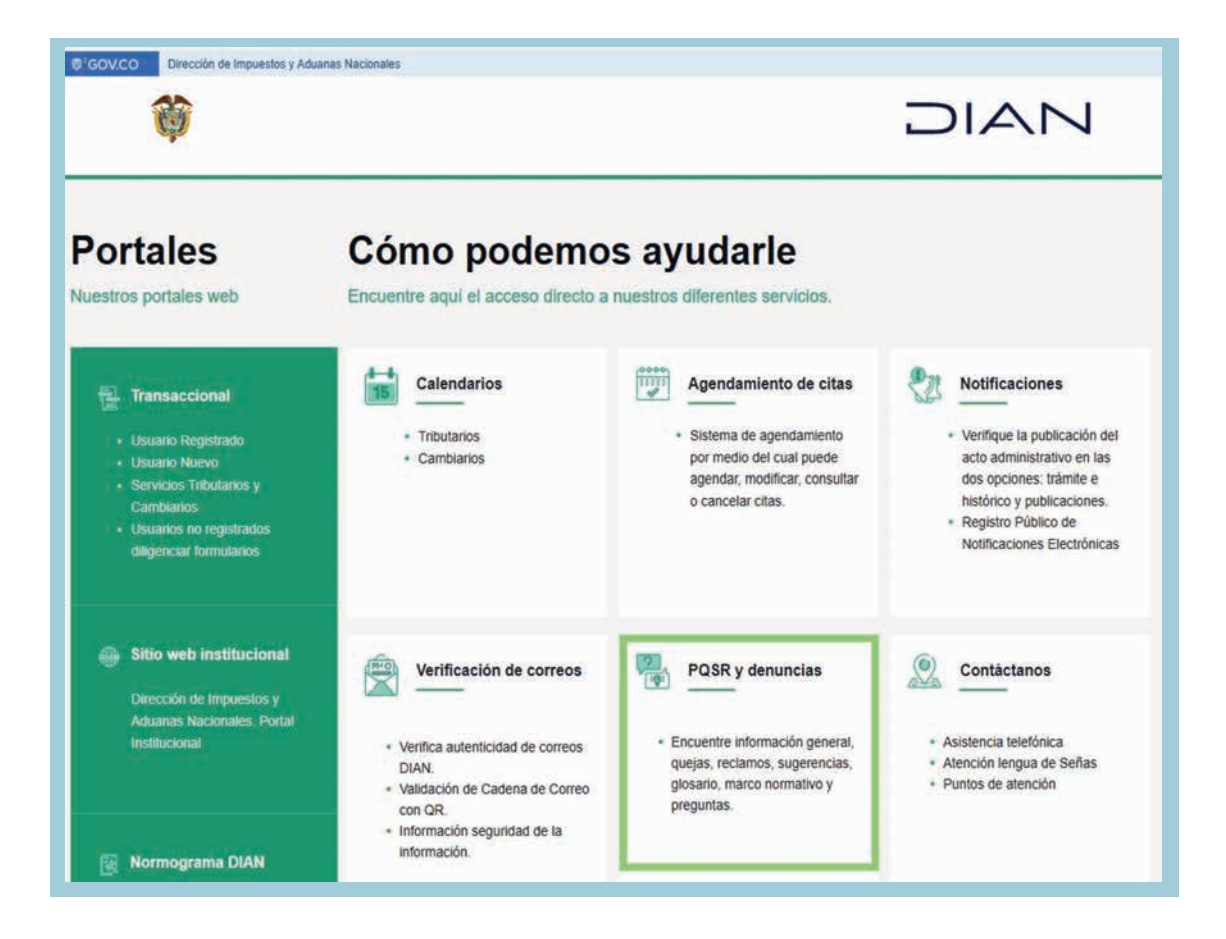

 O, ingrese a https://www.dian.gov.co/Paginas/Inicio.aspx y haga clic en Atención y Servicios a la Ciudadanía:

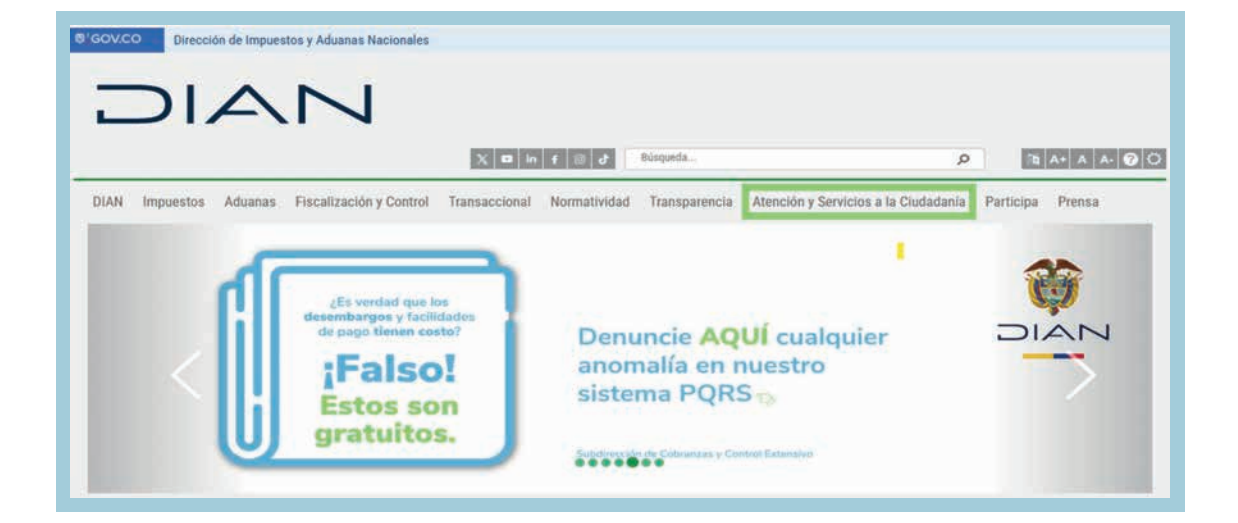

Luego haga clic en **Peticiones, Quejas, Sugerencias, Reclamos y Denuncias** (PQSRD)

| GOV.CO     Dirección de Impuestos y Aduanas Nacionales |                              |               |                                      |                  |
|--------------------------------------------------------|------------------------------|---------------|--------------------------------------|------------------|
|                                                        |                              |               |                                      |                  |
|                                                        | X 101 in f B d*              | Búsqueda      | م                                    | 18 A+ A A- 00    |
| DIAN Impuestos Aduanas Fiscalización y Control         | Transaccional Normatividad   | Transparencia | Atensión y Servisios a la Giadadania | Participa Prensa |
| Portal DIAN                                            |                              |               |                                      |                  |
|                                                        |                              |               | 11 0                                 |                  |
| Atención y Servicios a la<br>Ciudadanía                | a                            |               |                                      |                  |
| Trámites y Servicios                                   |                              |               |                                      |                  |
| Contácterios                                           |                              |               |                                      |                  |
| Agendamiento de Citas                                  |                              |               |                                      |                  |
| Peticiones, Quejas, Sugerencias, Reclamos y D          |                              |               |                                      |                  |
| Peticiones, Quejas, Sugerencias, Reclamo               | <u>s y Denuncias (PQSRD)</u> |               |                                      |                  |
| Seguridad de la Información                            |                              |               |                                      |                  |

4

**3.** O ubique en la parte final del portal web de la DIAN el **Servicio en Línea de Contacto** y haga clic en el vínculo **PQSR y Denuncias**.

| ₿¦GOV.CO | Dirección de Impuestos y Aduanas Nacionales<br>Dirección: Sede principal   Bogotá, Nivel Central, carrera 8 Nº 6C - 38<br>Edificio San Agustín                                                                        | Contacto<br>Contact Center<br>57 601 489 9000 Línea de Contact Center atención de                                                                                                  |
|----------|----------------------------------------------------------------------------------------------------|----------------------------------------------------------------------------------------------------|
|          | Código Postal: 111711<br>Horario Contact Center: Lunes a Viernes 8:00 a.m. a 7:00 p.m. y Sábados<br>de 8:00 a.m. a 12:00 m.<br>Notificaciones Judiciales   Mapa del sitio<br>Última actualización: 4 de marzo de 2025 | Impuestos<br>57 601 794 8880 Línea de Contact Center atención de<br>Aduanas<br>57 601 794 8883 Línea Centro Nacional de Cobro<br>Nivel central: PBX 601 4823294 / (+57) 3009140830 |
|          | X 💩 in f 💿 👌                                                                                                    | Servicio en Línea de Contacto PQSR y Denuncias Puntos de contacto Política de Seguridad de la Información Políticas de privacidad y términos de uso                                |

 Cualquiera de las tres opciones enumeradas anteriormente lo llevan a la siguiente página, si usted tiene inquietudes frente a qué debe solicitar mediante una PQSR diríjase a Peticiones, Quejas, Sugerencias y Reclamos (PQSR) en el cajón Tenga en Cuenta.

Para radicar una PQSR haga clic en el ícono **Peticiones, Quejas, Sugerencias y Reclamos (PQSR) DIAN**:

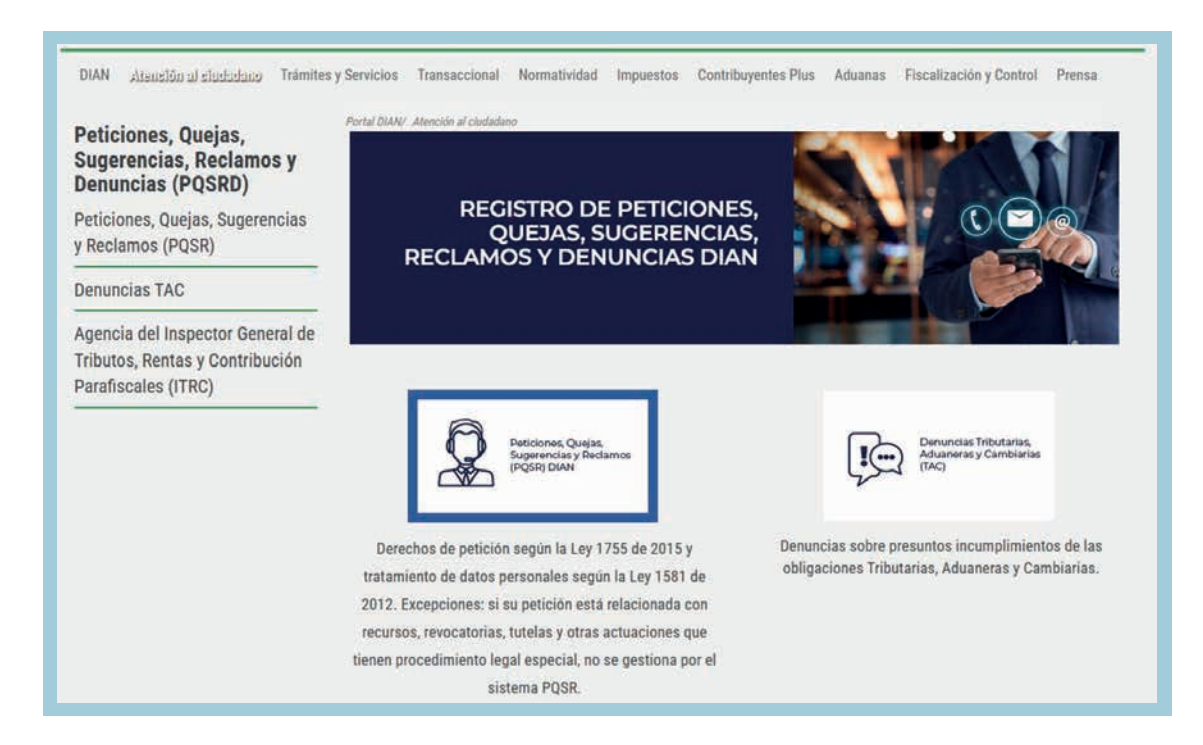

5. Aparecerá la siguiente pantalla, seleccione Acepto términos y condiciones y haga clic en Continuar.

| ov.c | 0                                                                                                    |
|------|----------------------------------------------------------------------------------------------------|
| 1    |                                                                                                    |
|      | AVISO DE PRIVACIDAD                                                                                                    |
|      | TRATAMIENTO DE DATOS PERSONALES                                                                                                    |
|      | Declaro que he sido informado que la U.A.E DIAN es responsable del tratamiento de mis datos personales obtenidos a través del diligenciamiento de los diferentes formatos,<br>formularios o registros dispuestos en los sistemas informáticos, para el cumplimiento de las obligaciones tributarias, aduaneras y/o cambiarias, así como de los datos<br>reportados por terceros.                                                                                                    |
|      | Igualmente, manifiesto que he leido la política de tratamiento de datos de la U.A.E DIAN, publicada en la página web Ver.                                                                                                    |
|      | La U.A.E DIAN me ha informado que mis datos personales son recolectados, almacenados y usados con la finalidad de dar cumplimiento a su misión institucional, ejercer las<br>actividades propias de las funciones de la Entidad y garantizar el cumplimiento de las obligaciones tributarias, aduaneras y/o cambiarias; además de desarrollar y gestionar los<br>sistemas de información, servicios ciudadanos digitales, la administración de usuarios, la administración de infraestructura tecnológica y la seguridad informática.                                                                                                    |
|      | Entiendo que como titular de la información, de conformidad con lo establecido en el artículo 15 de la Constitución Política, tengo derecho a conocer, actualizar y rectificar mis<br>datos personales, solicitar prueba de la autorización otorgada para su tratamiento, ser informado sobre el uso que se ha dado a los mismos y presentar quejas ante la<br>Superintendencia de industria y Comercio por infracción a lo ley; asimismo, presentar observaciones, consultas, reclamos, revocar lo autorización y/o solicitar la supresión de<br>mis datos en los casos en que sea procedente, acceder en forma gratulta a los mismosy y formular las consultas y reclamos en los canales del Sistema de Peticiones, Quejas,<br>Sugerencias, Reclamos, y Denuncias de la U.A.E DIAN (PQSRD), habilitados conforme lo establece la política de tratamiento de datos. |
|      | De conformidad con lo previsto en las normas sobre protección de datos personales, especialmente lo consegrado en el artículo 10 de la Ley 1581 de 2012 y sus decretos<br>reglamentarios, entiendo que la U.A.E. DIAN: 1) no requiere autorización del titular cuando recolecta datos en el ejercicio de sus funciones; 2) puede realizar el tratamiento de<br>mis datos personales consignados en este sistema informático y 3) puede compartir información que contenga datos personales con otras entidades públicas o administrativas<br>en ejercicio de sus funciones legales o por orden judicial, dando cumplimiento a los requisitos y condiciones establecidas en la Ley y la jurísprudencia para acceder a los mismos.                                                                                                    |
|      | Acepto términos y condiciones.                                                                                                    |
|      | Continuar                                                                                                    |
|      |                                                                                                    |

6. Después, haga clic en Diligenciar solicitud:

| Solicitudes           |                   |                    |                     |
|-----------------------|-------------------|--------------------|---------------------|
| Diligenciar solicitud | Ampliar solicitud | Desistir solicitud | Consultar solicitud |

7. Aparecerá el siguiente aviso, haga clic en Aceptar:

|                                                                                                    | ×                                         |
|----------------------------------------------------------------------------------------------------|-------------------------------------------|
| INFORMACIÓN IMPORTANTE                                                                                                    |                                           |
| Tenga en cuenta que en el Sistema de PQSRD no se gestionan recursos, revocatorias, tutelas y otras actuaciones que tienen procedimiento lega                                                                                                    | al especial.                              |
| Tampoco excepciones a mandamientos de pago, prescripciones, respuestas a requerimientos ordinarios o especiales, pliegos de cargos, allegar pru<br>pago, terminaciones por mutuo acuerdo ni conciliaciones. Para estas actuaciones, la Entidad ha habilitado ventanillas de atención en todas las direcci<br>en el Nivel Central, así como buzones institucionales autorizados.<br>No utilice el Sistema de PQSRD para dar respuesta informativa o aclaratoria respecto de campañas de programas seleccionados.<br>Antes de enviar una solicitud, sugerimos consultar la sección de preguntas frecuentes con el fin de verificar si ésta ya se encuentra resuelta: aquí. | uebas, acuerdos de<br>iones seccionales y |
| Si ya radicó una PQSRD no la reitere, espere la respuesta o consúltela con su número de radicado en el Sistema PQSRD.                                                                                                    |                                           |
| Aceptar                                                                                                    |                                           |
|                                                                                                    |                                           |

8. Para efectos del presente paso a paso pondremos como ejemplo: seleccionar el botón **"Usuario registrado"**, por ser el camino donde se identifica la persona:

En el caso del botón **"Usuario anónimo"** es importante tener en cuenta que: el registro de solicitudes como anónimos aplica cuando exista justificación seria y creíble del peticionario para mantener su reserva de identidad (sentencia de la Corte Constitucional C-951 de 2014). Además, en algunos casos son improcedentes las denuncias o quejas anónimas (Art. 81 Ley 962 de 2005, Art. 86 Ley 1952 de 2019). Recuerde, si usted desea poner una consulta o reclamo de datos personales, no podrá radicarla como anónimo, porque debe adjuntar copia de la cédula (Ley 1581 de 2012).

9. En la siguiente opción, ingrese por Usuario Registrado o Usuario Anónimo.

Al ingresar por Usuario Registrado, realice la solicitud a nombre propio, digitando sus datos personales.

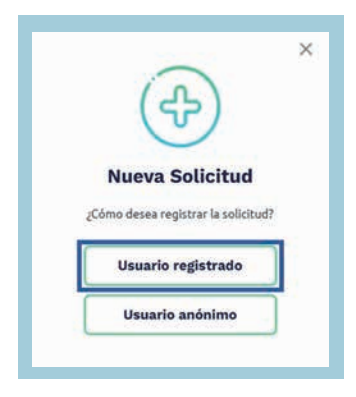

**10.** Luego aparecerá la siguiente pantalla:

| atos del solicitante                                           |                               |                                                           |
|----------------------------------------------------------------|-------------------------------|-----------------------------------------------------------|
| s campos con asterísco (*) son obligatorios.                   |                               |                                                           |
| Perteneces a un segmento de población con condición especial?* | Población condición especial* | ¡Importante!                                              |
| O SI O No                                                      | Seleccione                    | Ingresa información real para brindarte una respuesta úti |
| Datos de identificación                                        |                               |                                                           |
|                                                                |                               |                                                           |
| Tipo de documento*                                             | Número de documento*          |                                                           |
| Tipo de documento*<br>Seleccione                               | Número de documento*          |                                                           |
| Tipo de documento*<br>Seleccione<br>Primer apellido*           | Número de documento*          |                                                           |

Diligencie los campos requeridos en el formato y pulse el botón **Continuar**.

Para recibir la respuesta a su petición de manera más rápida y efectiva se sugiere seleccionar correo electrónico como medio de comunicación para recibir respuestas.

| Pals*                                                                                    | Departamento                                     |
|------------------------------------------------------------------------------------------|--------------------------------------------------|
| Seleccione                                                                               | ~ ]                                              |
| Cludad/Municipio                                                                         | Medio por el cual desea recibir su comunicación* |
|                                                                                          | Seleccione                                       |
| Correo electrónico                                                                       | Dirección                                        |
| Teléfono 1                                                                               | Teléfono 2                                       |
| tepresentación de terceros                                                               |                                                  |
|                                                                                          |                                                  |
| Representa un tercero?*                                                                  |                                                  |
| Representa un tercero?*<br>) Si 💦 No                                                     |                                                  |
| Representa un tercero?*                                                                  |                                                  |
| Representa un tercero?*<br>SI No<br>10penación exitotal executivate<br>htatalai * Jantes |                                                  |

**11.** Para designar el área, seleccione el departamento, ciudad o municipio y luego el lugar administrativo. Para que su solicitud sea gestionada de forma ágil, le sugerimos que seleccione la misma ciudad donde se encuentra o tenga inscrito el RUT. Si se trata de temas aduaneros, seleccione el lugar donde sucedieron los hechos:

Diligencie los datos y haga clic en **Continuar**:

| ampos con asterisco (*) son obligatorios. |                   |   |                                                             |
|-------------------------------------------|-------------------|---|-------------------------------------------------------------|
| epartamento*                              | Cluded/Municipio* |   | ;Importante!                                                |
| Selectione                                | Seleccione        | 2 | Ingresa información real para brindarte una respuesta útil. |
| ugar administrativo al que se dirige      |                   |   |                                                             |
| Seleccione                                |                   |   |                                                             |
| Coperación exitosal escenaria a lamas     |                   |   |                                                             |

12. En la siguiente pantalla debe seleccionar si la solicitud corresponde a una queja o denuncia, en caso de que la opción sea SÍ, diligencie todos los campos, de lo contrario, únicamente debe describir el argumento de la petición y hacer clic en Continuar:

| ¿La solicitud corresponde a una queja o denuncia?*       | Departamento (Queja / Denuncia)       | ;Importante!                                            |
|----------------------------------------------------------|---------------------------------------|---------------------------------------------------------|
| C SI C No                                                |                                       | ingresa información real para brindarte una respuesta o |
| Cludad (Queja / Denuncia)                                | Dirección donde ocurrieron los hechos |                                                         |
| Nombre(s) del presunto responsable                       | Número de documento del responsable   |                                                         |
| Fecha en la que ocurrieron los hechos                    |                                       |                                                         |
| Subsections: Fasture                                     | 8                                     |                                                         |
| Argumento de la petición y/o descripción de lo sucedido* |                                       |                                                         |
|                                                          |                                       |                                                         |
|                                                          |                                       |                                                         |
|                                                          |                                       | 87 0000                                                 |
|                                                          |                                       |                                                         |

**13.** A continuación, si es necesario, anexe los documentos que considere pertinentes y haga clic en **Enviar solicitud**:

| nexos                                                               |                                                                                    |  |
|---------------------------------------------------------------------|------------------------------------------------------------------------------------|--|
| is campos con asterisco (*) son obligatorios.                       |                                                                                    |  |
| Adjunta archivos tino <b>ndf. txt. doc. docx. xls. xls</b>          | nnty, ing hmn, nng tif avi mn4, mng, mng, mn3 n, msg v, emi de mávimo 5 megas (Mh) |  |
|                                                                     | אריין איז איז איז איז איז איז איז איז איז איז                                      |  |
| Cargar archivo                                                      |                                                                                    |  |
| CLOUDELARE                                                          |                                                                                    |  |
| TITULARIA - AUTOMA                                                  |                                                                                    |  |
| Al continuar con el envío de la solicitud, aceptarás los <u>tér</u> | os y condiciones para el tratamiento de datos.                                     |  |
|                                                                     |                                                                                    |  |
|                                                                     |                                                                                    |  |

**14.** Finalmente, aparece un mensaje que le confirma el recibo de la solicitud por parte de la DIAN, y le informa un número con el cual puede realizar seguimiento a dicha solicitud:

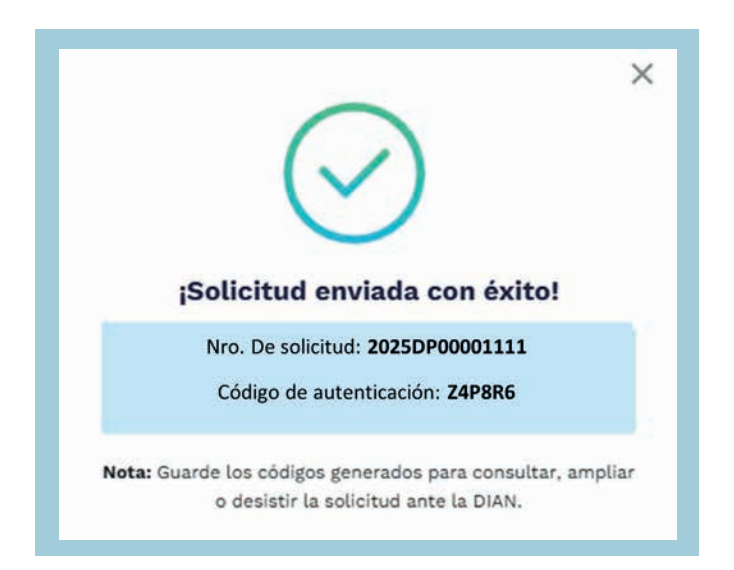

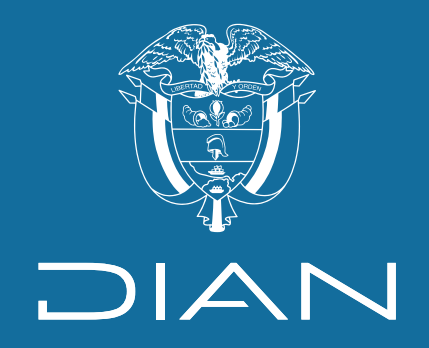

Paso a paso

## Procedimiento para realizar una solicitud de Petición, Queja, Reclamo, Denuncia y Felicitación

**Fuente:** Subdirección de Servicio al Ciudadano en Asuntos Tributarios

Consulte esta información en: www.dian.gov.co

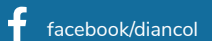

🛛 🛛 💥 @Diancolombia 🛛 🧭 @diancolombia 🕇 🚺 diancolombia 📄 🕞 Dian